# Chapter 6 Time Data

The time data used by the UVW-1800/1800P for both recording and display include CTL signal count values, longitudinal time codes (LTC), and user bit data. This chapter describes how to display time data, and how to set LTC and user bit values.

# **Displaying Time Data**

During recording or playback, you can display the time data selected on this unit on the monitor and on the time counter display. During editing, the data displayed is selected by the editor.

### On the time counter display

Use the time counter display selector switch to select the data to be displayed on the time counter display.

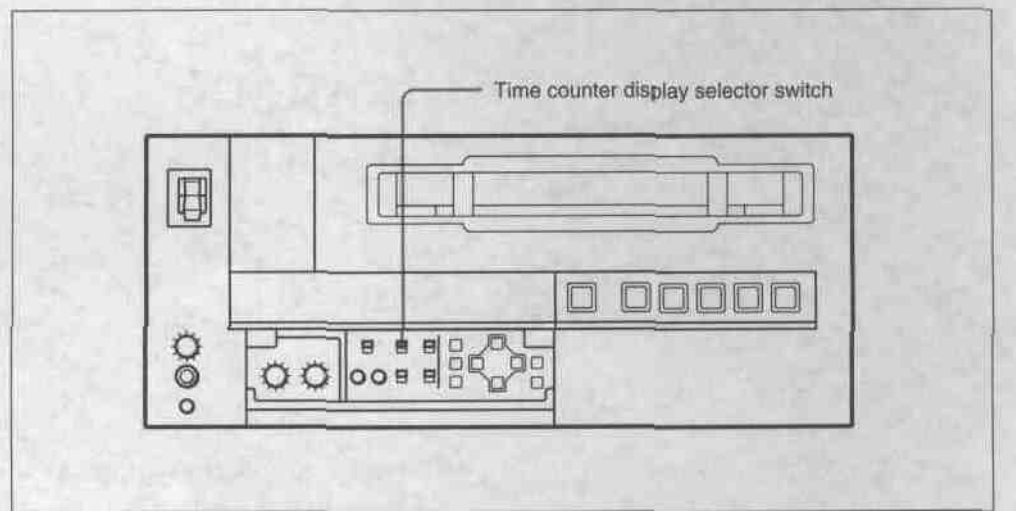

Time counter display selector switch

### Resetting the CTL data displayed

Press the RESET button.

The indication in the time counter display is reset to "0:00:00:00".

### On the monitor screen

See the section "Superimposed Text Information" (page 4-7(E)).

# Settings for Longitudinal Time Code and User Bits

Using the internal time code generator it is possible to preset the longitudinal time code (LTC) value to be recorded on the tape to any desired initial value. This section describes how to preset the LTC value, and also how to preset the user bit data which is also written on the same track.

### Switch and menu settings

Carry out the following switch and menu settings.

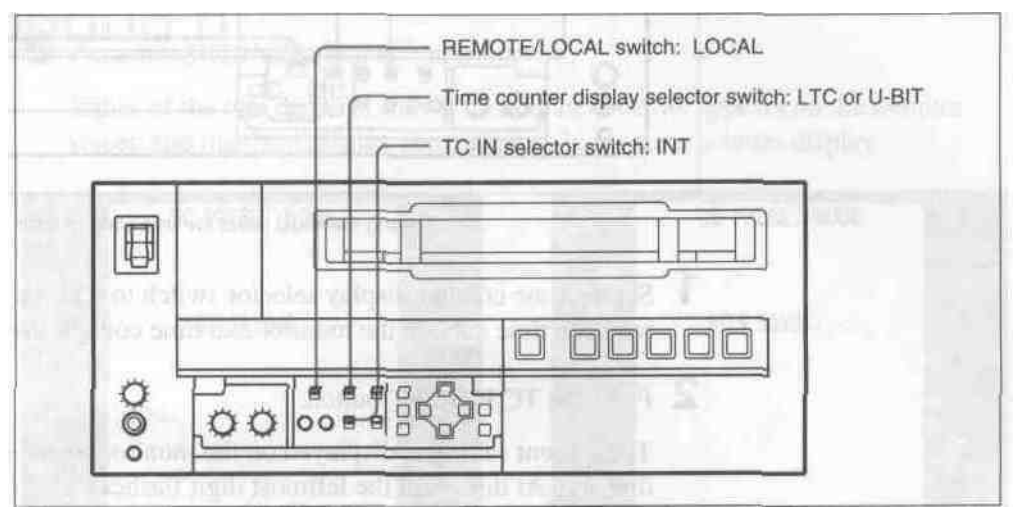

Switch settings

| Menu settings |
|---------------|
|---------------|

| Mode                        | Setting                 |
|-----------------------------|-------------------------|
| RUN MODE                    | "FREE RUN" or "REC RUN" |
| DF MODE (for UVW-1800 only) | Normally "DF"           |

For details of the RUN MODE and DF MODE settings, see under "TIME CODE" (page 7-5(E)).

### Settings for Longitudinal Time Code and User Bits

### Setting procedure

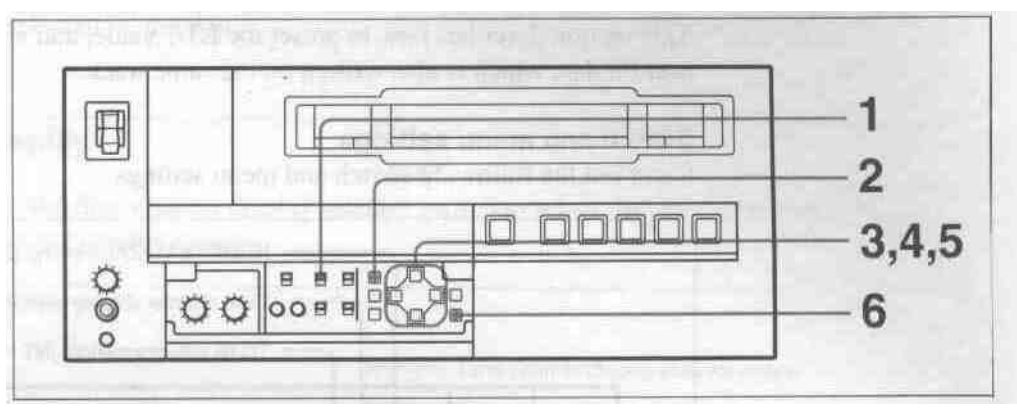

Setting the initial value for time code or user bits

- 1 Set the time counter display selector switch to LTC or U-BIT, to display the required time data on the monitor and time counter display.
- 2 Press the TC PRESET button.

The current setting is displayed on the monitor screen and the time counter display. At this point the leftmost digit flashes.

One of the following displays appears on the monitor screen.

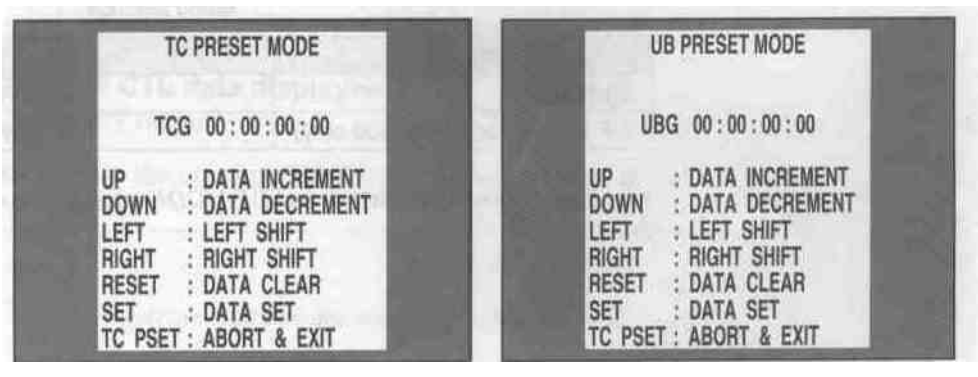

Time code presetting

User bit presetting

### Note

If you press the TC PRESET button while CTL value is displayed, the following alarm message appear on the monitor screen.

| ALARM<br>CTL MODE IS SELECTED.       | CTL mode! |
|--------------------------------------|-----------|
| SET CTL/TC/UB SWITCH<br>TO TC OR UB. |           |
|                                      |           |

Set the time counter display selector switch to LTC or U-BIT.

- 3 Use the  $\blacksquare$  and  $\blacksquare$  buttons to select the digit in the value which is flashing.
- 4 Use the and buttons to adjust the value of the flashing digit. Note that user bit data values are in hexadecimal (digits 0-9 and A-F).
- 5 Repeat steps 3 and 4 as required to set the required value. To set the value to 00:00:00, press the RESET (NO) button.
- 6 Press the SET (YES) button.

Either of the two displays shown immediately below appears on the monitor screen and the third display shown below in the time counter display.

| Saving         | Monitor screen |
|----------------|----------------|
|                |                |
| NOW SAVING     | NOW SAVING     |
| TC PRESET MODE | UB PRESET MODE |

Time counter display

Once the setting is saved, the monitor screen and time counter display return to normal.

### Note

If you power off this unit while it is in the process of saving the settings, settings may be lost. Wait until saving is completed before powering the unit off.

#### Internal time code generator running modes

There are two different modes of operation for the internal time code generator, selected by the RUN MODE setting as follows.

- "FREE RUN": The time code generator begins to run from the instant the preset value is saved.
- "REC RUN": The time code generator runs only during recording.

#### Presetting the time data value to reflect real time

In the menu, set RUN MODE to "FREE RUN", and set the time data value to the current time.

# Synchronizing the Internal Time Code Generator With an External Time Code Generator

If a time code signal (LTC values) is input to this unit, the internal time code generator is automatically synchronized to the time code value input from an external source. Using this function, it is possible to have a number of VTRs all set to synchronized time codes, and to copy time codes precisely from one tape to another.

### **Connections and switch settings**

Carry out the following connections and switch settings.

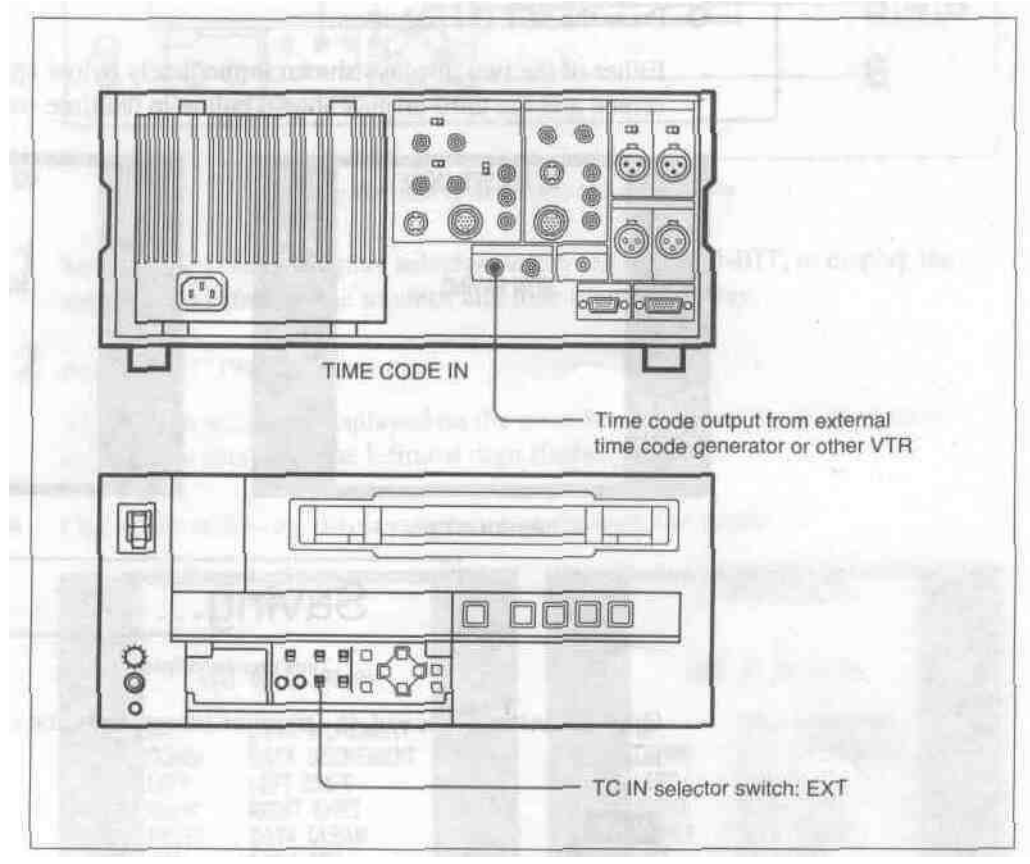

Connections and switch settings

When an external time code is input, the running mode of the internal time code generator is as follows.

### **RUN MODE:** Automatically set to "FREE RUN." **DF MODE (for UVW-1800 only):** Automatically set to either drop-frame mode **or** non-drop-frame mode according to the mode of the input time code.

After setting the TC IN selector switch to EXT position, the internal time code generator begins to run in synchrony with the external time code generator. The internal time code generator continues to run in the same way even if the external time code generator is disconnected.

### Checking the internal time code generator counting

Stop the tape, and press the REC button. Check that the same value as the input time code value is displayed.

# Chapter 7 Menus

This chapter describes the organization of the principal set-up menus (selecting the superimposed information on the monitor screen, time code, run mode, etc.) and how to use them.

| Menu Organization                  | 7-2   | <b>(E)</b> |
|------------------------------------|-------|------------|
| Hierarchical Structure             | 7-2   | (E)        |
| Menu Screens                       | . 7-3 | (E)        |
| Menu Operations                    | 7-8   | <b>(E)</b> |
| Buttons Used to Change the Setting | 7-8   | (E)        |
| Operation Sequence                 | 7-9   | (E)        |
|                                    |       |            |

### **Hierarchical Structure**

The menu screens are arranged in a three-level tree structure, as shown in the figure below. The top-level selections (level 1) access the main divisions of the settings, and except for the MENU GRADE item, the settings themselves are made on levels 2 and 3. The screens are divided into two groups: the basic settings, to which frequent access is normally required, and extended settings, which are less frequently used.

In the following figure, bold lines indicate the basic menu screens, and thin lines the extended menu screens.

| Level 1                | Level 2                    | Level 3                                                                                                    |
|------------------------|----------------------------|----------------------------------------------------------------------------------------------------|
| OPERATIONAL FUNCTION - | AUTO EE SELECT             | CASSETTE OUT                                                                                                    |
|                        | - LOCAL ENABLE             |                                                                                                    |
|                        | - MAX SRCH SPEED           |                                                                                                    |
|                        | - AUTO REW                 | and the second second second second second second second second second second second second second second second |
|                        | - PREROLL TIME             | the second second                                                                                                |
|                        | - AFTER CUE-UP             | 3 / M 3 / A 1                                                                                                    |
|                        | - CUT-IN FIELD             |                                                                                                    |
|                        | - PLAY START               |                                                                                                    |
|                        | STEP SEARCH                |                                                                                                    |
| DISPLAY CONTROL        |                            |                                                                                                    |
|                        | - CHARA. TYPE              |                                                                                                    |
|                        | - DISPLAY INFO             |                                                                                                    |
|                        | - PEAK HOLD                |                                                                                                    |
|                        | - BRIGHTNESS               |                                                                                                    |
|                        | - ALARM                    |                                                                                                    |
|                        | REF. ALARM                 | Jac Same in                                                                                                    |
| TIME CODE              | RUN MODE                   |                                                                                                    |
|                        | - DF MODE (only on UVW-180 | 0)                                                                                                    |
|                        | - UB BINARY GP.            |                                                                                                    |
|                        | - PHASE CORR.              | and the second second                                                                                            |
|                        | CF FLAG                    | and the second second                                                                                            |
|                        | FROM STOP                  | STOP TIMER                                                                                                    |
|                        |                            | - NEXT MODE                                                                                                    |
|                        | FROM STILL                 | T STILL TIMER                                                                                                    |
|                        |                            | NEXT MODE                                                                                                    |
| VIDEO CONTROL          | T TBC DELAY                |                                                                                                    |
|                        | - BLANKING LINE            |                                                                                                    |
|                        | BLANKING DECODE            |                                                                                                    |
| MENU GRADE             |                            |                                                                                                    |

Menu organization

### Menu Screens

The table below lists the menu screens and explains the meaning of each setting. In the table the following conventions are used:

- Factory default settings are preceded by an asterisk (\*).
- Each indication appears twice: the upper version is what appears on the monitor screen, and the lower version in parentheses appears on the time counter display.
- The time counter display indications are preceded by a number of angle brackets: '>' indicates an item in a level 2 menu, and '>' and '>>' indicate an item or a parameter in a lower level menu.

| OPERATIONAL FUNC<br>(Operational)                                                                                                    | TION: Operation settings                                                                         | Description of settings                                                                                                    |
|----------------------------------------------------------------------------------------------------|--------------------------------------------------------------------------------------------------|----------------------------------------------------------------------------------------------------|
| AUTO EE SELECT<br>(> Auto EE)<br>Determine whether the unit<br>enters EE mode or PB<br>mode when audio and<br>video signals from other<br>equipment are input.<br>When this unit is used as<br>the recorder for cut editing,<br>it is possible to output the<br>input audio and video<br>signals to the monitor. The<br>term "EE" mode is used to<br>refer to this feature, which<br>enables the entire editing<br>operation to be carried out<br>with a single monitor. | CASSETTE OUT<br>(>> Cass. Out)<br>When the cassette has been<br>ejected                          | <ul> <li>* EE (&gt;&gt;&gt; EE): Output audio and video signal input from<br/>other equipment<br/>PB (&gt;&gt;&gt; PB): Mute audio and video signal input</li> </ul>                                                                                                    |
|                                                                                                    | F. FWD/REW <sup>a)</sup><br>(>> F. FWD/REW)<br>Operations when in fast<br>forward or rewind mode | EE (>>> EE): Output audio and video signal input from<br>other equipment<br>* PB (>>> PB): Mute audio and video signal input                                                                                                    |
|                                                                                                    | STOP<br>(>> STOP)<br>Operations when in stop<br>mode                                             | EE (>>> EE): Output audio and video signal input from<br>other equipment<br>* PB (>>> PB): Output audio and video signal recorded<br>on a tape                                                                                                    |
|                                                                                                    | STANDBY OFF<br>(>> STBY OFF)<br>Operations when in standby<br>off mode                           | <ul> <li>EE (&gt;&gt;&gt; EE): Output audio and video signal input from other equipment</li> <li>* PB (&gt;&gt;&gt; PB): Mute audio and video signal input</li> </ul>                                                                                                    |
| LOCAL ENABLE<br>(> Local ENA)<br>Select which of the tape tra<br>(EJECT, REW, PLAY, F F<br>when the REMOTE/LOCA                                                                                                    | ansport control buttons<br>WD, STOP and REC) operate<br>L switch is set to REMOTE.               | <ul> <li>ALL DISABLE (&gt;&gt; ALL DIS): All of the tape transport control buttons are disabled.</li> <li>STOP &amp; EJECT (&gt;&gt; STOP&amp;EJ): Only the STOP and EJECT buttons are enabled.</li> <li>ALL ENABLE (&gt;&gt; ALL ENA): All of the tape transport control buttons are enabled, and settings such as preroll time change or time data display selection are effective.</li> </ul>                                                               |
| MAX SRCH SPEED<br>(> Max SRCH)<br>Maximum search speed                                                                                                    |                                                                                                  | <ul> <li>×35 (&gt;&gt; ×35) (for UVW-1800) or ×42 (&gt;&gt; ×42) (for<br/>UVW-1800P): Allow searching at up to the maximum<br/>tape transport speed of 35 or 42 times normal. The<br/>picture cannot be seen on the monitor at this speed.</li> <li>* ×16 (&gt;&gt; ×16): Restrict the search speed to the<br/>maximum 16 times normal for which the picture can<br/>be seen on the monitor. Use this setting when using<br/>search mode for cuing.</li> </ul> |
| AUTO REW<br>(> AUTO REW)<br>Whether to rewind automatically when playback reaches<br>the end of a tape                                                                                                    |                                                                                                  | <ul> <li>ENABLE (&gt;&gt; ENABLE): Rewind automatically.<br/>DISABLE (&gt;&gt; DISABLE): Do not rewind automatically.</li> </ul>                                                                                                    |
| PREROLL TIME<br>(> Preroll)                                                                                                    |                                                                                                  | Set the preroll time in seconds, from 0 to 15. If a PVE-<br>500 or other editing control unit is connected, this setting<br>is ignored, and the editing control unit setting takes<br>precedence.<br>0 SEC (>> 0 sec) - *5 SEC (>> 5 sec) -15 SEC (>> 15 sec)                                                                                                    |

Menu selections

a) Note

(Continued)

Set this item to PB when you want to use the F FWD and REW buttons to view playback at 16 times normal speed. If this item is set to EE, holding down the F FWD and REW buttons produces EE pictures.

| OPERATIONAL FUNCTION: Operation settings<br>(Operational)                                                                                                    | Description of settings                                                                                                    |
|----------------------------------------------------------------------------------------------------|----------------------------------------------------------------------------------------------------|
| AFTER CUE-UP<br>(> After Cue)<br>Operating mode after cue-up                                                                                                    | *STOP (>> STOP): Stop mode<br>STILL (>> STILL): Search mode still                                                                                                    |
| CUT-IN FIELD<br>(> CUT-IN FIELD)<br>Field timing for beginning editing                                                                                                    | <ul> <li>*1ST FIELD (&gt;&gt; 1 FLD): Begin editing on the 1st field<br/>and end on the 2nd field.</li> <li>2ND FIELD (&gt;&gt; 2 FLD): Begin editing on the 2nd field<br/>and end on the 1st field.</li> <li>1ST/2ND FIELD (&gt;&gt; 1/2 FLD): Use the timing command<br/>sent from the editing control unit.</li> </ul>                                                                                                    |
| PLAY START<br>(> Play start)<br>Timing for switching to playback mode from stop. In an<br>editing system including an editor such as a PVE-500<br>editing control unit, adjusting this setting so that the delay<br>before switching to playback mode is the same on all the<br>decks of the editing system means that there is no longer<br>a need to synchronize the decks for editing, and the<br>preroll time can be shortened. | 16 FRAME DELAY (>> 16 delay) – 4 FRAME DELAY<br>(>> 4 delay): The larger the numerical value, the longer<br>the delay. By adjusting this setting, it is possible to<br>reduce the phase synchronization time and preroll time<br>during editing.<br>UVW-1800: * 5 FRAME DELAY (>> 5 delay)<br>UVW-1800P: * 4 FRAME DELAY (>> 4 delay)                                                                                                    |
| STEP SEARCH<br>(> Step SRCH)<br>Determine whether or not the tape is transported in units<br>of fields during low-speed playback.                                                                                                    | <ul> <li>*OFF (&gt;&gt; OFF): Transport the tape regardless of fields.<br/>During still playback, guard bands (noise bars) can<br/>appear at any location in the picture.</li> <li>ON (&gt;&gt; ON): Transport the tape in units of fields.<br/>During still playback, guard bands (noise bars) appear<br/>along the upper and lower edges of the picture.</li> </ul>                                                                                                    |
| DISPLAY CONTROL: Settings related to indications<br>(Display) on the monitor and the unit                                                                                                    | Description of settings                                                                                                    |
| CHARA. POSITION<br>(> Chara pos)<br>Position of text superimposed on output from VIDEO 2<br>(SUPER) OUTPUT connector to monitor<br>Note<br>If time code values which appear superimposed on the<br>monitor screen are to be recorded on another VTR,<br>position them in the lower two-thirds of the screen. Time<br>code values displayed in the top one-third of the monitor<br>screen may appear to be delayed by one frame.     | Default is bottom center of screen.<br>Use the arrow direction keys to adjust the indication<br>position while watching the monitor. Press the MENU<br>button to confirm the setting and return to the level 1<br>menu.                                                                                                    |
| CHARA. TYPE<br>(> Chara type)<br>Type of characters in text superimposed on output from<br>VIDEO 2 (SUPER) OUTPUT connector to monitor                                                                                                    | <ul> <li>* WHITE (WITH BKGD) (&gt;&gt; White): White characters on<br/>black background</li> <li>BLACK (WITH BKGD) (&gt;&gt; Black): Black characters on<br/>white background</li> <li>WHITE (OUTLINE) (&gt;&gt; W/outline): White characters<br/>with black outline</li> <li>BLACK (OUTLINE) (&gt;&gt; B/outline): Black characters<br/>with white outline</li> <li>Press the MENU button to confirm the setting and return<br/>to the level 1 menu.</li> </ul>                                                                                                    |
| DISPLAY INFO<br>(> DISP Info)<br>Information superimposed on output from VIDEO 2<br>(SUPER) OUTPUT connector to monitor<br>Note<br>When the TIME DATA & UB or TIME DATA & CTL<br>setting is selected, the lower time data may appear to be<br>delayed by one frame from the upper value.                                                                                                    | <ul> <li>* TIME DATA &amp; STATUS (&gt;&gt; Time &amp; STA): Time data<br/>and operating status</li> <li>TIME DATA &amp; UB (&gt;&gt; Time &amp; UB): Time data selected<br/>using the time counter display switch and user bit<br/>value (when user bit is selected with the time counter<br/>display switch, user bit and LTC value)</li> <li>TIME DATA &amp; CTL (&gt;&gt; Time &amp; CTL): Time data<br/>selected using the time counter display switch and<br/>CTL value (when CTL is selected with the time<br/>counter display switch, CTL and user bit value)</li> <li>TIME DATA (&gt;&gt; Time): Time data only</li> </ul> |

| DISPLAY CONTROL: Settings related to indications<br>(Display) on the monitor and the unit                        | Description of settings                                                                                                    |
|----------------------------------------------------------------------------------------------------|----------------------------------------------------------------------------------------------------|
| PEAK HOLD<br>(> Peak hold)<br>Peak hold time for audio level meters                                              | Set the time from zero (OFF) to 1.5 seconds in steps of<br>0.1 second.<br>1.5 SEC (>> 1.5 sec) - * OFF (>> OFF)                                                   |
| BRIGHTNESS<br>(> Brightness)<br>Brightness of front panel indicators                                             | Set brightness as a percentage of the maximum.<br>* 100% (>> 100%)<br>66% (>> 66%)<br>33% (>> 33%)                                                                |
| ALARM<br>(> ALARM)<br>Determine whether alarms are issued or not.                                                | * ON (>> ON): Alarms are issued.<br>OFF (>> OFF): Alarms are not issued.                                                                                          |
| REF. ALARM<br>(> REF. ALARM)<br>Determine whether alarms related to reference video<br>signal are issued or not. | ON (>> ON): Alarms are issued.<br>* ON (LIMITED) (>> ON (Limit)): Alarms are issued in<br>recording, editing and EE mode.<br>OFF (>> OFF): Alarms are not issued. |

| TIME CODE: Settings related to the time code<br>(Time code) generator                                                                                                    | Description of settings                                                                                                    |
|----------------------------------------------------------------------------------------------------|----------------------------------------------------------------------------------------------------|
| RUN MODE<br>(> RUN mode)<br>Run mode of the time code generator.<br>Note<br>Set to "FREE RUN" when carrying out editing with an<br>editor. With the "REC RUN" setting, assemble editing<br>and other opertations will not be carried out correctly.                                                                                               | <ul> <li>FREE RUN (&gt;&gt; FREE RUN): Time code generator<br/>keeps running.</li> <li>REC RUN (&gt;&gt; REC RUN): Time code generator only<br/>runs while recording.</li> </ul>                                                                                                    |
| DF MODE (only on UVW-1800)<br>(> DF mode)<br>Select whether the time code generator and CTL counter<br>operate in drop-frame or non-drop-frame mode,<br>Normally select drop-frame mode, to keep in sync with<br>real time. The non-drop-frame mode is useful for<br>example when using computer graphics, and working on<br>a frame count basis. | <ul> <li>ON (DF) (&gt;&gt; ON DF): Drop-frame mode<br/>OFF (NDF) (&gt;&gt; OFF NDF): Non-drop-frame mode</li> </ul>                                                                                                    |
| UB BINARY GP.<br>(> UB BINARY Gp) (for UVW-1800)<br>Select the user bit binary group flag of the time code<br>generator.<br>Note<br>When the TC IN switch is set to EXT, the user-bit binary<br>group flag setting follows the setting in the time code<br>input to the TIME CODE IN connector.                                                   | <ul> <li>000 (&gt;&gt; 000): Character set not specified</li> <li>001 (&gt;&gt; 001): 8-bit characters conforming to ISO646<br/>and ISO2022</li> <li>010 (&gt;&gt; 010): Undefined</li> <li>011 (&gt;&gt; 011): Undefined</li> <li>100 (&gt;&gt; 100): Multi-cassette</li> <li>101 (&gt;&gt; 101): Multiplex</li> <li>110 (&gt;&gt; 110): Alternate</li> <li>111 (&gt;&gt; 111): Undefined</li> </ul> |
| UB BINARY GP.<br>(> Binary Gp) (for UVW-1800P)<br>Note<br>When the TC IN switch is set to EXT, the user-bit binary<br>group flag setting follows the setting in the time code<br>input to the TIME CODE IN connector.                                                                                                    | <ul> <li>00 (&gt;&gt; 00): Not specified</li> <li>01 (&gt;&gt; 01): ISO character</li> <li>10 (&gt;&gt; 10): Unassigned-1</li> <li>11 (&gt;&gt; 11): Unassigned-2</li> </ul>                                                                                                    |

(Continued)

| TIME CODE: Settings related to the time code<br>(Time code) generator                                                                                   | Description of settings                                                                                                    |
|----------------------------------------------------------------------------------------------------|----------------------------------------------------------------------------------------------------|
| PHASE CORR.<br>(> PHASE CORR.)<br>Time code generator phase correction                                                                                  | <ul> <li>* OFF (&gt;&gt; OFF): Phase is not corrected.</li> <li>ON (&gt;&gt; ON): Phase is corrected.</li> </ul>                                                                                                    |
| CF FLAG<br>(> CF flag)<br>Set color framing flag on or off in a unused bit of time<br>code data                                                         | <ul> <li>OFF (&gt;&gt; OFF): Set color framing flag off,<br/>ON (&gt;&gt; ON): Set color framing flag on.</li> </ul>                                                                                                    |
| This setting relates only to the control of the CF flag bit in the internal time code generator of this unit. It has no effect on normal color framing. | and the second second s |

| TAPE PROTECTION: Settlings related to tape<br>(Tape protet) protection                                                                                                    |                                                                                                    | Description of settings                                                                                                    |  |
|----------------------------------------------------------------------------------------------------|----------------------------------------------------------------------------------------------------|----------------------------------------------------------------------------------------------------|--|
| FROM STOP         STOP TIMER           (> From STOP)         (>> STP Timer)           Protected mode<br>and time to switch         Time to switch to protected mode<br>from stop mode | Select time from 15 settings from 0.5 seconds to 30<br>minutes,<br>30 MIN (>>> 30 min) - * 8 MIN (>>> 8 min) - 0.5 SEC<br>(>>> 0.5 sec)                                                                                                    |                                                                                                    |  |
| from stop mode for<br>protection of the<br>tape and head<br>drum                                                                                                    | NEXT MODE<br>(>> Next mode)<br>Tape protection mode when time set<br>in STOP TIMER setting elapses<br>Note<br>When this unit is in tension release<br>mode, the drum is still rotating, so<br>the picture can be monitored. In<br>tension release mode, though the<br>unit is also in "standby on" mode (i.e.<br>is on standby), so if the distinction<br>between "standby on" and "standby<br>off" is important (for example when<br>broadcasting), care should be taken<br>over the setting.                        | * STANDBY OFF (>>> STANDBY): Standby off mode<br>TENSION RELEASE (>>> T. RLSE): The tape tension<br>is released, but the picture can still be seen on the<br>monitor.                                                                                                    |  |
| FROM STILL<br>(> From STILL)<br>Protected mode<br>and time to switch                                                                                                    | STILL TIMER<br>(>> STL timer)<br>Time to switch to protected mode<br>from search mode still or pause                                                                                                    | Select time from 15 settings from 0.5 seconds to 30<br>minutes.<br>30 MIN (>>> 30 min) - * 8 MIN (>>> 8 min) - 0.5 SEC<br>(>>> 0.5 sec)                                                                                                    |  |
| from search mode<br>still or pause for<br>protection of the<br>tape and head<br>drum                                                                                                  | NEXT MODE<br>(>> Next mode)<br>Tape protection mode when time set<br>in STILL TIMER setting elapses<br>Note<br>When this unit is in tension release<br>mode, the drum is still rotating, so<br>the picture can be monitored. For<br>both the STEP FWD and TENSION<br>RELEASE settings, the unit is also in<br>"standby on" mode (i.e. is on<br>standby), so if the distinction<br>between "standby on" and "standby<br>off" is important (for example when<br>broadcasting), care should be taken<br>over the setting | <ul> <li>STEP FWD (&gt;&gt;&gt; Step): The tape is advanced at ×1/30<br/>speed for 2 seconds.</li> <li>STANDBY OFF (&gt;&gt;&gt; STANDBY): Standby off mode<br/>TENSION RELEASE (&gt;&gt;&gt; T. RLSE): The tape tension<br/>is released, but the picture can still be seen on the<br/>monitor.</li> </ul> |  |

| VIDEO CONTROL: Settings related to video<br>(Video) control                                                                                                    | Descript                                                                                                    | tion of settings                                                                                                    |
|----------------------------------------------------------------------------------------------------|----------------------------------------------------------------------------------------------------|----------------------------------------------------------------------------------------------------|
| TBC DELAY<br>(> TBC delay)<br>Time base corrector delay in video EE mode or editing<br>mode<br>Note<br>When used as the recorder of an editing system, select<br>SYNC DELAY; when broadcasting, select VIDEO<br>DELAY.                                                                                   | <ul> <li>SYNC DELAY (&gt;&gt; Sync): The synchronization signal<br/>included in the output video signal is delayed from<br/>reference signal by the operating time of the TBC,<br/>and output synchronized to the video signal.</li> <li>VIDEO DELAY (&gt;&gt; Video): The synchronization sign<br/>included in the output video signal is synchronized<br/>the reference signal, and only the video signal out<br/>is delayed.</li> </ul> |                                                                                                    |
| BLANKING LINE<br>(>BLK line)<br>Determine whether or not to output video signals during<br>blanking. Settings can be made for each of the lines<br>between line 12 and 20 for UVW-1800, and between line<br>9 and 23 for UVW-1800P.                                                                      | UVW-1800:<br>12 LINE (>> 12 line) -20<br>LINE (>> 20 line)<br>UVW-1800P:<br>9 LINE (>> 9 line) -23 LINE<br>(>> 23 line)                                                                                                    | <ul> <li>MASK(&gt;&gt;&gt; Mask): Video<br/>signal is not output.</li> <li>HALF(&gt;&gt;&gt; Half): Only a half<br/>of video signal (only for line<br/>20 on UVW-1800, and only<br/>for line 23 on UVW-1800P)<br/>is output.</li> <li>OUTPUT(&gt;&gt;&gt; Output):<br/>Video signal is output.</li> </ul> |
| BLANKING DECODE<br>(> BLK decode)<br>Determine a method of separating input composite video<br>signals into a luminance signal and chrominance signal<br>during blanking. Settings can be made for each of the<br>lines between line 12 and 19 for UVW-1800, and<br>between line 9 and 22 for UVW-1800P. | UVW-1800:<br>12 LINE (>> 12 line) -19<br>LINE (>> 19 line)<br>UVW-1800P:<br>9 LINE (>> 9 line) -22 LINE<br>(>> 22 line)                                                                                                    | <ul> <li>BLACK &amp; WHITE (&gt;&gt;&gt; B&amp;W):<br/>Input signals are processed<br/>as black and white signals.</li> <li>BPF(&gt;&gt;&gt; BPF): Input signals<br/>are processed with a band-<br/>pass filter.</li> </ul>                                                                               |
|                                                                                                    | in a second of the second                                                                                                    | a                                                                                                    |
| MENU GRADE: Menu screen selection<br>(Menu grade)                                                                                                    | Descript                                                                                                    | tion of settings                                                                                                    |
|                                                                                                    | * BASIC (> Basic): Displa<br>ENHANCED (> Enhand<br>screens.                                                                                                    | ay basic menu screens.<br>ced): Display extended menu                                                                                                    |

# **Menu Operations**

Although the menu screens are divided into basic and extended categories, the method of operation is the same.

This section describes as an example the procedure required to change the setting for the tape protection mode used when the deck is stopped. Check the location of this setting in the menu tree, by referring to the previous section; it is in the level 2 menu screen "TAPE PROTECTION", which is an extended menu screen.

### Buttons Used to Change the Setting

This operation uses the following buttons on the subsidiary control panel.

| MENU button       | Entering menu mode     Leaving menu mode                                                                                                    |
|-------------------|----------------------------------------------------------------------------------------------------|
| I ⊥ buttons       | Moving the reverse video cursor up and down to change the selection within a menu screen; if held down, the reverse video cursor continues to move. |
| E 🖻 buttons       | <ul> <li>The  button moves to the menu at the next lower level.</li> <li>The  button moves to the menu at the next higher level.</li> </ul>         |
|                   | If either button is held down, the reverse video cursor<br>continues to move.                                                                       |
| RESET (NO) button | <ul> <li>Returns a setting to its factory default.</li> <li>Answers 'no' to a question on the monitor screen.</li> </ul>                            |
| SET (YES) button  | <ul> <li>Confirms a changed setting.</li> <li>Answers 'yes' to a question on the monitor screen.</li> </ul>                                         |

Buttons used to change the menu setting and their functions

### Operation Sequence

### Displaying the extended menus

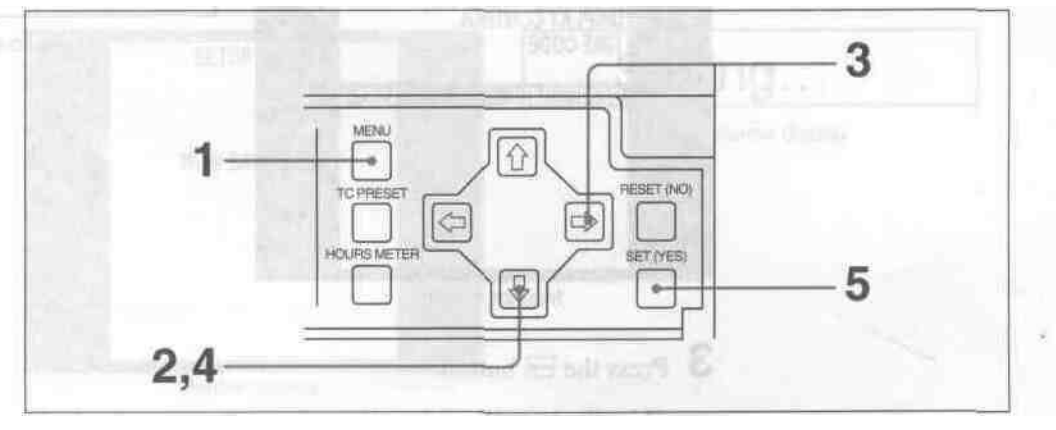

Displaying the extended menus

1 Press the MENU button.

The level 1 menu appears on the monitor screen. The factory default setting is basic menu screens only.

The reverse video cursor shows the current selection; in the figure below, this is "OPERATIONAL FUNCTION." The -> mark indicates this item has an associated submenu.

The time counter display shows the selected item only, often in abbreviated form.

| Level 1 | menu display | (basic menu screen) |
|---------|--------------|---------------------|
|---------|--------------|---------------------|

| SETUP MENU<br>OPERATIONAL FUNCTION + | Operational                                                                                                    |
|--------------------------------------|----------------------------------------------------------------------------------------------------|
| TIME CODE                            | Time counter display                                                                                            |
| MENU GRADE : BASIC                   | A Date for the local date                                                                                       |
| ISOMAHIRA (nilbelus                  | A                                                                                                    |
|                                      | ATTEN<br>ANALA (ARA)                                                                                            |
| Monitor spran                        | The second second second second second second second second second second second second second second second se |

The "MENU GRADE" setting has no associated submenus. In such a case, the current setting also appears in abbreviated form to the right of the screen. When the factory default setting is currently selected, the ":" indication precedes that setting. In this case the setting does not appear on the time counter display.

(Continued)

2 Press the button to select "MENU GRADE :BASIC".

Selecting MENU GRADE : BASIC DISPLAY CONTROL TIME CODE MENU GRADE : BASIC -> Monitor screen

3 Press the 🖃 button.

This displays all of the settings, and the current selection appears on the monitor screen in reverse video. The <--- mark indicates the "BASIC" has an assoicated menu at the next higher level. The "\*" indication precedes the factory default setting.

Displaying the settings

| SETUP MENU<br>MENU GRADE : BASIC | > Basic              |
|----------------------------------|----------------------|
| ENHANCED                         | Time counter display |
| (VI. N. p. mas) + Generation (   |                      |
| 92 (Fee                          |                      |

Monitor screen

4 Press the II button to select "ENHANCED".

Selecting ENHANCED

| SETUP MENU<br>MENU GRADE : BASIC                                                                        | > Enhanced                                                                                 |
|----------------------------------------------------------------------------------------------------|--------------------------------------------------------------------------------------------|
| ← ENHANCED                                                                                              | Time counter display                                                                       |
| then bia no sportbed ba<br>bla abbarytand byma ar<br>baarmeity selected, do<br>drag-dors eet agosu en b | Whe PMENU GRAd<br>content adding also<br>the factory defaulty<br>setting, fo dals stateder |
| Monitor coroon                                                                                          |                                                                                            |

5 Press the SET (YES) button.

The messages shown below appear in the monitor screen and the ti display, and the new setting is saved in memory.

| SETUP MENU             | Saving               |
|------------------------|----------------------|
| NOW SAVING             | Time counter display |
|                        | 4,6,8-               |
| ABAN DEVENTION PRODUCT |                      |
| Monitor screen         | I Privile Manual I   |

Messages when saving settings

Once the saving operation is completed, both the monitor screen and time counter display return to the normal state.

#### Notes

- If you power off this unit while it is in the process of saving the settings, settings may be lost. Wait until saving is completed before powering the unit off.
- If you do not press the SET (YES) button, and press the MENU button, the settings are not saved; the displays shown below appear for 0.5 seconds, and the menu system is forcibly exited. If making more than one setting, be sure to press the SET (YES) button after finishing all the desired settings.

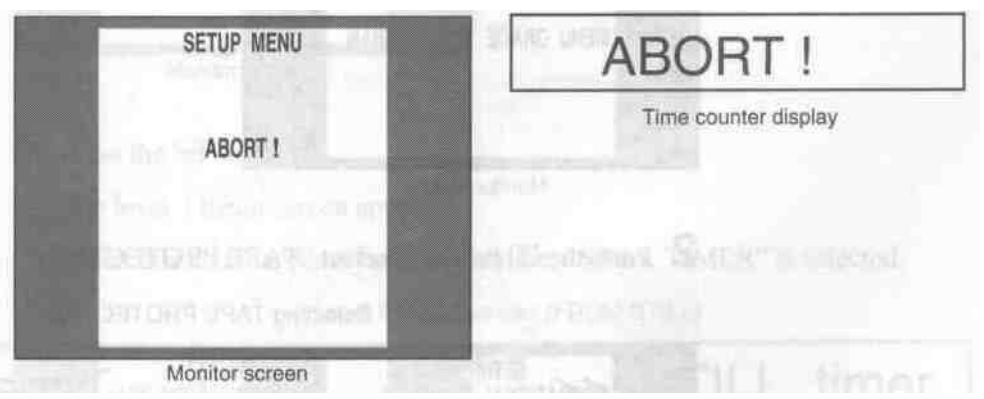

Forcibly aborting the menus

### **Menu Operations**

### Changing the "NEXT MODE" setting

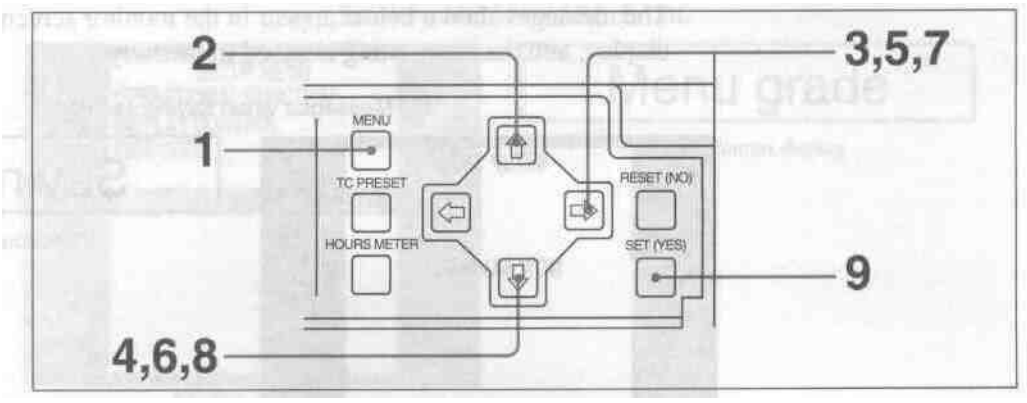

Changing the NEXT MODE setting

I Press the MENU button.

The level 1 extended menu appears on the monitor screen.

The reverse video cursor shows the current selection, "MENU GRADE

• ENHAN", made in the previous section. When the currently selected setting is not the factory default setting, the "•" indication instead of the ":" indication precedes that setting.

Level 1 menu display (extended menu screen)

| SETUP MENU<br>OPERATIONAL FUNCTION →                                                                                                    | Operational                                                                                                    |
|----------------------------------------------------------------------------------------------------|----------------------------------------------------------------------------------------------------|
| TIME CODE<br>TAPE PROTECTION<br>VIDEO CONTROL                                                                                                    | Time counter display                                                                                           |
| MENU GRADE • ENHAN                                                                                                    | 94138- CO. 12                                                                                                  |
| And a local sector                                                                                                    | Data and a second second second second second second second second second second second second second second s |
| Monitor screen                                                                                                    |                                                                                                    |
| Monitor screen                                                                                                    | E PROTECTION".                                                                                                 |
| Monitor screen<br>ess the 1 button to select "TAP<br>Selecting T/                                                                                                    | E PROTECTION".                                                                                                 |
| Monitor screen<br>ess the 1 button to select "TAP<br>Selecting T/<br>SETUP MENU<br>OPERATIONAL FUNCTION                                                                             | PE PROTECTION".<br>APE PROTECTION<br>Tape protect                                                              |
| Monitor screen<br>ess the ① button to select "TAP<br>Selecting T/<br>OPERATIONAL FUNCTION<br>DISPLAY CONTROL<br>TIME CODE<br>TAPE PROTECTION →<br>VIDEO CONTROL                     | TE PROTECTION".<br>APE PROTECTION<br>Tape protect<br>Time counter display                                      |
| Monitor screen<br>ess the f button to select "TAP<br>Selecting T/<br>OPERATIONAL FUNCTION<br>DISPLAY CONTROL<br>TIME CODE<br>TAPE PROTECTION<br>VIDEO CONTROL<br>MENU GRADE • ENHAN | TE PROTECTION".<br>APE PROTECTION<br>Tape protect<br>Time counter display                                      |

Monitor screen

1 Press the  $\square$  button.

The level 2 menu screen appears.

When this menu appears for the first time, "FROM STOP" is selected.

| Level 2 menu screen | (TAPE PROTECTION |
|---------------------|------------------|
|---------------------|------------------|

| SETUP MENU<br>TAPE PROTECTION                                                                                                    | > From STOP                                                                                                    |
|----------------------------------------------------------------------------------------------------|----------------------------------------------------------------------------------------------------|
| ← FROM STOP →<br>FROM STILL                                                                                                    | Time counter display                                                                                             |
|                                                                                                    |                                                                                                    |
|                                                                                                    |                                                                                                    |
| and the second second se | Z. Free do El In                                                                                                 |
| Monitor screen                                                                                                    | and the second second second second second second second second second second second second second second second |

4 Press the LG button to select "FROM STILL".

Selecting FROM STILL

| SETUP MENU<br>TAPE PROTECTION | > From STILL                       |
|-------------------------------|------------------------------------|
| FROM STILL →                  | Time counter display               |
| and the second second second  | Standard Collective All Margarette |
| Sandare and States            | all Brake provide the multi-       |
|                               |                                    |
| Monitor screen                |                                    |

5 Press the  $\square$  button.

The level 3 menu screen appears.

When this menu appears for the first time, "STILL TIMER" is selected.

| SETUP MENU<br>TAPE PROTECTION<br>EROM STUL | >> STILL timer       |
|--------------------------------------------|----------------------|
| ← STILL TIMER : 8MIN→<br>NEXT MODE : STEP  | Time counter display |
|                                            |                      |
|                                            | 10.00                |
|                                            |                      |
| Marile                                     |                      |

Level 3 menu screen (FROM STILL)

(Continued)

6 Press the II button to select "NEXT MODE".

Selecting NEXT MODE

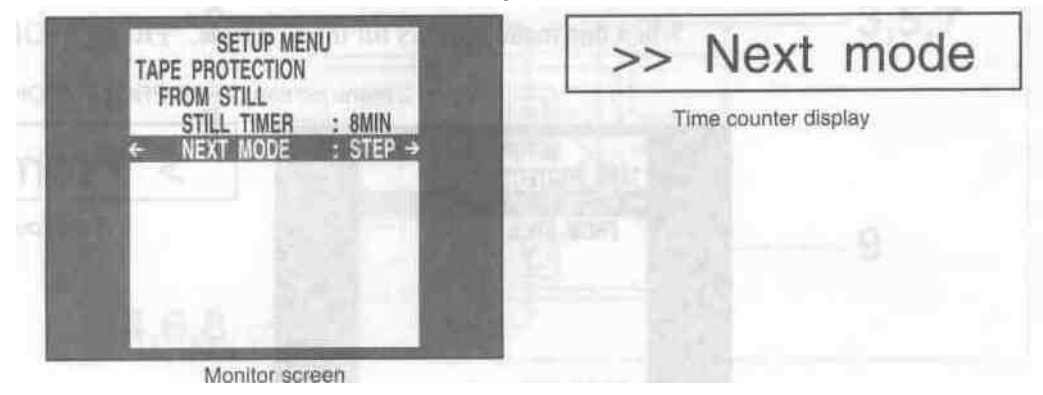

7 Press the 🖃 button.

The settings for "NEXT MODE" appear.

When this menu screen appears for the first time, "STEP FWD" is selected.

| SETUP MENU<br>TAPE PROTECTION | >>> Step             |
|-------------------------------|----------------------|
| NEXT MODE : STEP              | Time counter display |
| STANDBY OFF                   |                      |
| TENSION RELEASE               |                      |
| AND CONTRACTOR OF A           |                      |
| ANOTE PERMIT                  |                      |
| Manitas asroan                |                      |

Setting screen display

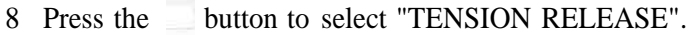

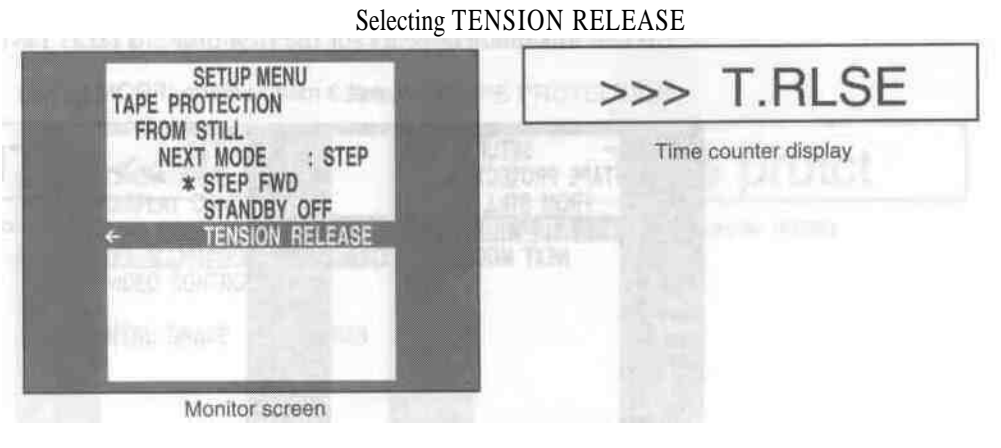

9 Press the SET (YES) button.

The "Saving" message appears on the monitor (as shown below), and the new setting is saved in memory.

| SETUP MENU                       | Saving                       |
|----------------------------------|------------------------------|
| NOW SAVING                       | Time counter display         |
| China China                      | and the second second second |
| Construction of the Party of the | and all                      |
| Monitor screen                   |                              |

Messages when saving settings

Once the saving operation is completed, both the monitor screen and time counter display return to the normal state.

### Notes

- If you power off this unit while it is in the process of saving the settings, settings may be lost. Wait until saving is completed before powering the unit off.
- If you do not press the SET (YES) button, and press the MENU button, the settings are not saved; the displays shown below appear for 0.5 seconds, and the menu system is forcibly exited. If making more than one setting, be sure to press the SET (YES) button before moving to the next item.

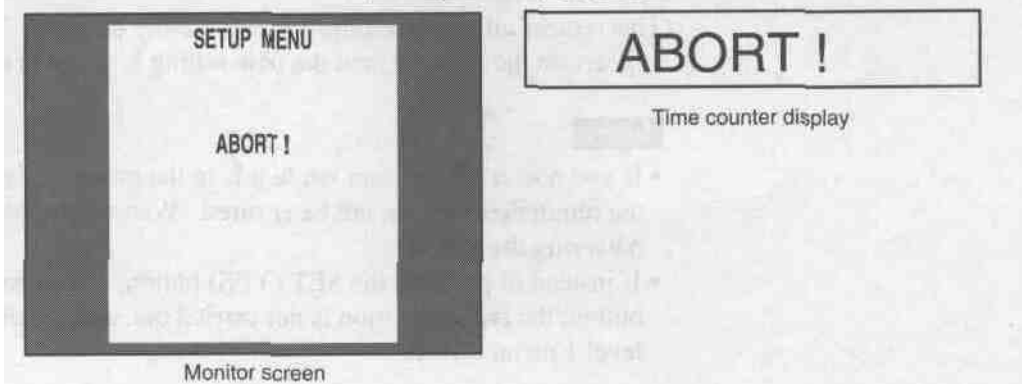

Forcibly aborting the menus

### Returning menu settings to the factory default

### Returning a specific menu setting to its factory default

In the screen for making the setting, press the RESET (NO) button.

In the example above of the "NEXT MODE" setting, press the RESET (NO) button in step 8 to return to the factory default of "STANDBY OFF".

### Returning all menu settings to the factory default

- 1 Press the MENU button to display the level 1 menu.
- 2 Press the RESET (NO) button.

The following message appears on the monitor screen, which is intended ti the user to confirm the reinitialization.

|                         | SETUP MENU                                      | Init setup?                      |
|-------------------------|-------------------------------------------------|----------------------------------|
| FACTORY PRESET VALUES ? | Time counter display                            |                                  |
|                         | NO KEY : RETURN TO MENU<br>YES KEY : INITIALIZE | service Step                     |
|                         | a don the stilles of                            | and the production of the second |
|                         | Monitor screen                                  | and and agailant                 |

Request for confirmation of reinitialization

3 Press the SET (YES) button.

This returns all menu settings to their factory defaults. The "Saving" message appears on the monitor, and the new setting is saved in memory.

### Notes

- If you power off this unit while it is in the process of saving the settings, the reinitialization can not be ensured. Wait until saving is completed before powering the unit off.
- If instead of pressing the SET (YES) button, you press the RESET (NO) button, the reinitialization is not carried out, and the display returns to the level 1 menu screen.